## **BM Tech** Instalación SSL Jboss / Wildfly

Requisitos:

Archivo keystore con extensión jks que incluya la llave privada, el certificado, la raíz y el intermediario.

Este proceso es independiente del SO. Se copia el certificado jks en una ruta cualquiera con permisos de lectura. Luego se ubica la ruta del jboss o wildfly /standalone/configuration /standalone.xml (de usar otro archivo de configuración, aplicar los cambios sobre ese archivo)

| [root@localhost configuration              | ]# pwd                 |                     |  |
|--------------------------------------------|------------------------|---------------------|--|
| opt/jboss-eap-6.1/standalone/configuration |                        |                     |  |
| [root@localhost configuration]# ls         |                        |                     |  |
| application-roles.properties               | mgmt-users.properties  | standalone-ha.xml   |  |
| application-users.properties               | standalone-full-ha.xml | standalone-osgi.xml |  |
| logging.properties                         | standalone-full.xml    | standalone.xml      |  |
| [root@localhost configuration]#            |                        |                     |  |
|                                            |                        |                     |  |

Revisamos la primera etiqueta server: <server xmlns="urn:jboss:domain:1.4"> para ver la versión del archivo de configuración, en el ejemplo se tiene la versión 1.4. Según la versión se realiza uno de los siguientes casos.

```
<?xml version='1.0' encoding='UTF-8'?>
<server xmlns="urn:jboss:domain:1.4">
```

## Caso 1: Versiones 1.0 a 1.9

- Ubicamos la línea<sup>1</sup>: <connector name="http" protocol="HTTP/1.1" scheme="http" socket-binding="http"/>
   <sup>1</sup>En caso su archivo de configuración contenga varias veces la línea indicada, realizar el siguiente paso para cada una de ellas.
- Debajo de ella, agregamos lo siguiente: <connector name="https" protocol="HTTP/1.1" scheme="https" socket-binding="https" enable-lookups="false" secure="true"> <ssl name="jboss" password="123456" protocol="TLS" key-alias="server" certificate-</li>

<ssiname= jboss password= 123456 protocol= 1LS key-allas= server certificatekey-file="/opt/ssl/keystore.jks"/> </connector>

| Donde:               |   |                                           |
|----------------------|---|-------------------------------------------|
| ssl name             | : | Un nombre identificador, no es relevante. |
| password             | : | Contraseña del certificado.               |
| protocol             | : | TLS por defecto <sup>2</sup>              |
| key-alias            | : | Alias del certificado.                    |
| certificate-key-file | : | Ruta del certificado                      |
|                      |   |                                           |

<sup>2</sup> En caso esté utilizando Jboss EAP 6.4, o al aplicar los cambios e intentar acceder obtenga el error SSL\_CIPHER\_MISMATCH, cambiar TLS por TLSv1.2

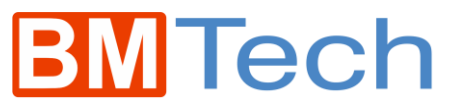

3. Reiniciar el jboss/wildfly y ya está el SSL activo.

## Caso 2: Versiones 2.0 a 17.0

1. Ubicamos el security-realm llamado ApplicationRealm

```
<security-realm name="ApplicationRealm">
                  <server-identities>
                        <ssl>
                            <keystore path="application.keystore" relative-to="jboss
.server.config.dir" keystore-password="password" alias="server" key-password="pa
ssword" generate-self-signed-certificate-host="localhost"/>
                       </ssl>
                  </server-identities>
                  <authentication>
                       <local default-user="$local" allowed-users="*" skip-group-lo
 <properties path="application-users.properties" relative-to=
jboss.server.config.dir"/></pro>
ading="true"/>
                  </authentication>
                  <authorization>
 <properties path="application-roles.properties" relative-to=
jboss.server.config.dir"/></pro>
                  </authorization>
              </security-realm>
```

2. Debajo de este, creamos un security Realm llamado SSLRealm de la siguiente forma:

```
<security-realm name="SSLRealm">

<server-identities>

<ssl>

<keystore path="/opt/ssl/keystore.jks" keystore-password="123456" />

</ssl>

</server-identities>

</security-realm>
```

Donde:path: Ruta del certificado.keystore-password: Contraseña del certificado.key-alias: Alias del certificado (OPCIONAL)

```
<pre
```

- Buscamos la línea: <http-listener name="default" socket-binding="http" redirectsocket="https" enable-http2="true"/>
- 4. Debajo de ella, agregamos lo siguiente: <https-listener name="https" socketbinding="https" security-realm="SSLRealm" enable-http2="true"/>

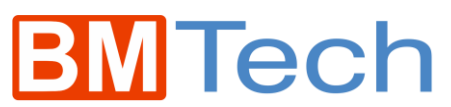

Nota 1: En caso ya exista un https-listener, editarlo para que quede como el indicado. Nota 2: En caso en el http-listener no exista la etiqueta enable-http2="true", quitarla también del https-listener.

5. Reiniciar el jboss/wildfly y ya está el SSL activo.

## Caso 3: Versiones 18.0 +

1. Ubicamos la sección tls

```
<±1s)
    <key-stores>
        <key-store name="applicationKS">
            <credential-reference clear-text="password"/>
            <implementation type="JKS"/>
            <file path="application.keystore" relative-to="jboss.server.config.dir"/>
       </key-store>
    </key-stores>
    <key-managers>
        <key-manager name="applicationKM" key-store="applicationKS" generate-self-signed-certificate-host=
       "localhost">
            <credential-reference clear-text="password"/>
       </key-manager>
   </key-managers>
   <server-ssl-contexts>
        <server-ssl-context name="applicationSSC" key-manager="applicationKM"/>
    </server-ssl-contexts>
</tls>
```

- 2. En las dos líneas <credential-reference clear-text="password"/> cambiar password por la contraseña de nuestro keystore.
- 3. En la línea **<file path="application.keystore" relative-to="jboss.server.config.dir"/>**, cambiar application.keystore por la ruta completa de nuestro keystore. Eliminar relative-to="jboss.server.config.dir".
- En la línea <key-manager name="applicationKM" key-store="applicationKS" generate-self-signed-certificate-host="localhost">, eliminar generate-self-signedcertificate-host="localhost".

Hechos estos cambios, deberá quedar así:

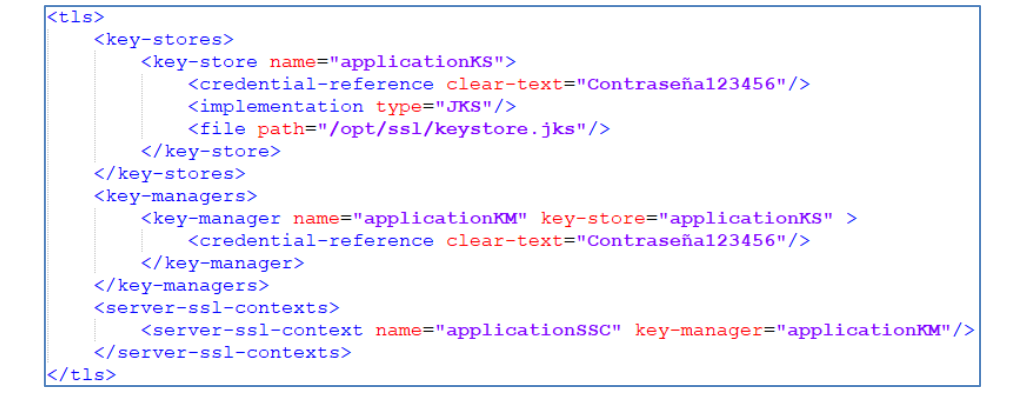

5. Reiniciar el jboss/wildfly y ya está el SSL activo.